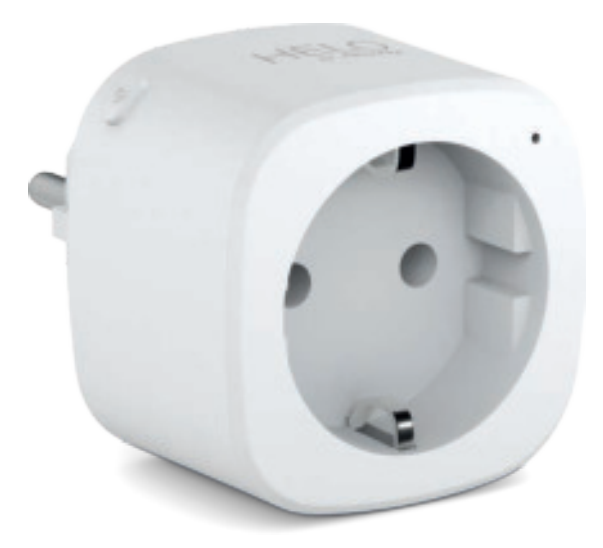

## HELO-PLUG Smart Wi-Fi Plug

User manual Benutzerhandbuch Manuale Utente Manual del usuario Manual do utilizador Gebruiksaanwijzing Brugermanual Brukerhåndbok

Bruksanvisning Uživatelská příručka Návod na použitie Korisnički priručnik Ръководство за потребителя Használati utasítás Посібник користувача

# SERVICE CENTER

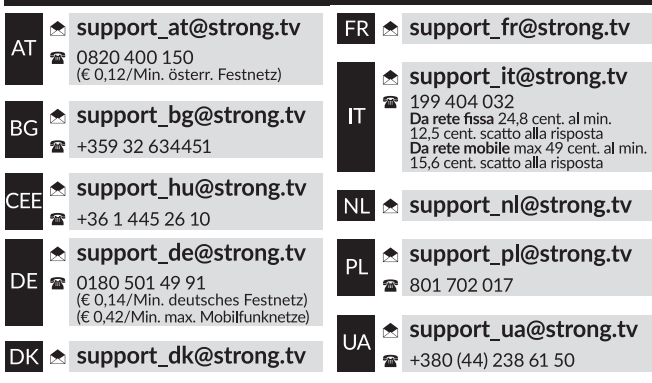

Supplied by STRONG AUSTRIA Represented by STRONG Ges.m.b.H Teinfaltstraße 8/4.Stock A-1010 Vienna, Austria Email: support\_at@strong.tv

## SADRŽAJ PAKETA

1 Pametni Wi-Fi utikač

1 Korisnički priručnik

## PRIKAZ FUNKCIJA

- 1. Pametna utičnica napajanja
- 2. LED indikator
- 3. Električne utičnice
- 4. Tipka napajanja
- 5. Utikač

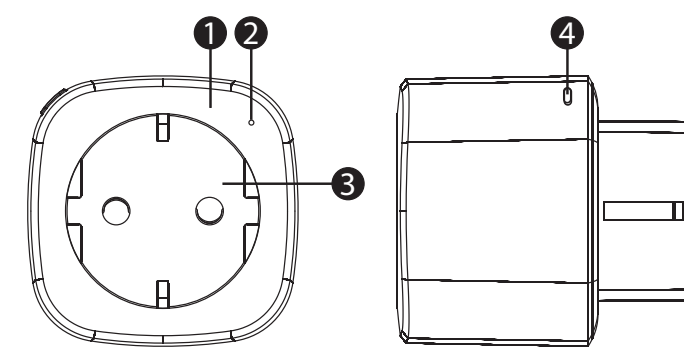

## TEHNIČKI PODACI

| Napajanje                | AC 230 V – 50 Hz                                                                         |  |  |  |  |
|--------------------------|------------------------------------------------------------------------------------------|--|--|--|--|
| Maks. snaga              | 3680 W                                                                                   |  |  |  |  |
| Struja u jednoj utičnici | maks. 16 A                                                                               |  |  |  |  |
| Wi-Fi standard           | 2,4 GHz (provjerite podržava li vaš usmjerivač 2,4 GHz ako je opremljen dvjema linijama) |  |  |  |  |
| Radna temperatura        | 0 °C − 35 °C                                                                             |  |  |  |  |
| Temperatura pohrane      | 0 °C - +50 °C                                                                            |  |  |  |  |
| Radna vlažnost           | 5% (0 °C) - 75% (35 °C)                                                                  |  |  |  |  |
| WLAN specifikacije       | Standard: 802.11 b/g/n                                                                   |  |  |  |  |
|                          | Šifriranje: WEP / WPA / WPA2                                                             |  |  |  |  |
|                          | Frekvencijski raspon: 2.412 – 2.472 MHz                                                  |  |  |  |  |
|                          | Maks. snaga prijenosa:                                                                   |  |  |  |  |
|                          | 802.11b: +18 dBm                                                                         |  |  |  |  |
|                          | 802.11g: +16 dBm                                                                         |  |  |  |  |
|                          | 802.11n (20 MHz): +14 dBm                                                                |  |  |  |  |
|                          | Kanal: 1-13                                                                              |  |  |  |  |

### POVEZIVANJE S WI-FI MREŽOM

#### Korak 1: Preuzimanje i registracija

- Skenirajte QR kôd kako biste preuzeli aplikaciju "Helo by Strong". Ili upišite "Helo by Strong" u pretraživač u trgovinama Apple Store ili Google Play.
- Pokrenite aplikaciju "Helo by Strong" i dodirnite "Register" (Registriraj) kako biste povezali račun sa svojom e-poštom. Prijavite se u aplikaciju.

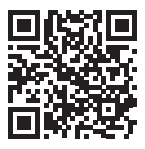

| Q. Helo by Strong app     Source       Image: Control your smart dwingel     Control your smart dwingel | Q Helo by Strong app Strong app                                                                                                    |
|----------------------------------------------------------------------------------------------------|----------------------------------------------------------------------------------------------------|
|                                                                                                    | Image: Second state with the second second |
|                                                                                                    |                                                                                                    |
| Download on the App Store                                                                               | GETITON<br>Google Play                                                                                                    |

#### Korak 2: Dodavanje uređaja u jednostavnom načinu (preporučeno)

- Provjerite je li Pametni Wi-Fi utikač uključena.
- Provjerite je li mobilni telefon povezan s Wi-Fi mrežom.
- Držite pritisnutu tipku napajanja dulje od 5 sekundi dok indikator ne počne brzo treperiti (oko 2 puta u sekundi). To znači da je uređaj spreman za konfiguriranje.
- Pokrenite aplikaciju "Helo by Strong" i dodirnite "+"" u gornjem desnom dijelu.
- Odaberite vrstu uređaja i dodirnite "confirm indicator rapidly blink" (potvrda brzog treperenja indikatora). Aplikacija će dohvatiti lozinku Wi-Fi mreže s kojom je telefon povezan.
- Dodirnite "Confirm" (Potvrdi) kako biste povezali uređaj. Kada se prikaže "successfully add 1 device" (uspješno je dodan 1 uređaj), povezivanje je dovršeno i vaš uređaj bit će na popisu u aplikaciji.

| Const. |    |   |   |     |     |     |    |   | Canad | Add Device                                                                      |                        |        |
|--------|----|---|---|-----|-----|-----|----|---|-------|---------------------------------------------------------------------------------|------------------------|--------|
|        |    |   |   |     |     |     |    |   |       |                                                                                 | •                      |        |
| ľ      |    |   | - | m-t | i.  |     | i. |   | 1     | Connecting Now                                                                  | Succesfully Added 1 De | 40800) |
| l      |    |   | 1 | 585 | 88  | 100 |    |   | l     | (35)                                                                            | union and an and a     | Ł      |
| L      | 1  | _ | _ | -   | *** |     | _  |   |       | Which more cost phones and phones<br>are provided to prace chains an approxima- |                        |        |
|        | 1  |   |   |     | -11 |     |    |   |       | <ul> <li>Second State State State</li> <li>Second State State State</li> </ul>  |                        |        |
| 1      | 2  | 3 | 4 | 5   | 6   | 7   | 8  | 9 | 0     |                                                                                 |                        |        |
| •      | I  |   | ÷ | 1   | ÷   | 5   | ъ  |   | •     |                                                                                 |                        |        |
| -      |    |   |   |     |     | +   | •  |   | 0     |                                                                                 | Stars with Tarris      |        |
| -      | 14 | 8 |   |     | -   |     | 1  | - | •     |                                                                                 | 700                    |        |

#### Dodavanje uređaja u AP načinu (ako ne uspije dodavanje u jednostavnom načinu)

- Držite pritisnutu tipku napajanja dulje od 5 sekundi dok indikator ne počne brzo treperiti. Držite ga pritisnutog još 5 sekundi dok indikator ne počne polako treperiti.
- Dodirnite "+" u gornjem desnom dijelu aplikacije. Odaberite vrstu uređaja.
- Dodirnite "AP Mode" (AP način) u gornjem desnom dijelu, a zatim "confirm indicator slowly blink" (potvrda brzog treperenja indikatora). Aplikacija će dohvatiti lozinku Wi-Fi mreže s kojom je telefon povezan.
- Dodirnite "Confirm" (Potvrdi) i "Connect now" (Poveži sada) za prikaz WLAN postavki mobilnog telefona.
- Odaberite Wi-Fi mrežu pod nazivom "Helo\_xxx" i povežite uređaj s njom.
- Kada se vratite u aplikaciju "Helo by Strong", veza će se automatski uspostaviti.
- Kada se prikaže "successfully add 1 device" (uspješno je dodan 1 uređaj), povezivanje je dovršeno i vaš uređaj bit će na popisu u aplikaciji.

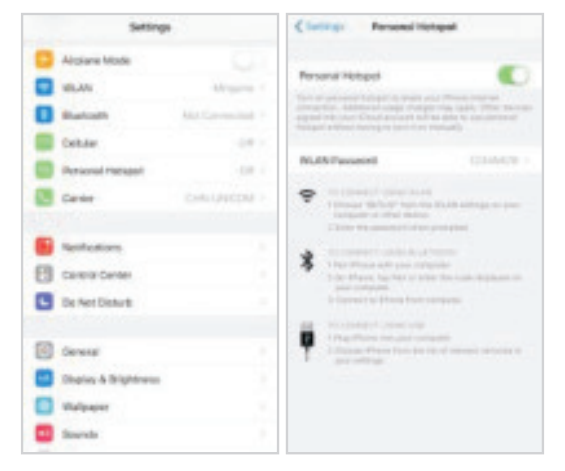

| <b>G</b> ++ |   |   |                                                                                                    |     |     |   |   |   |    | -                  |                                                                     |
|-------------|---|---|----------------------------------------------------------------------------------------------------|-----|-----|---|---|---|----|--------------------|---------------------------------------------------------------------|
| l           |   |   | a de la composición de la composición de la comp | 000 | 194 |   | - |   |    | Connect phone ford | Anner's<br>Connecting Plan<br>• • • • • • • • • • • • • • • • • • • |
| 1           | 2 | 3 | 4                                                                                                    | 5   | 6   | 7 | а | 9 | 0  | Constant State     |                                                                     |
| - }         | 7 |   | ÷                                                                                                    | 1   |     | 5 | 4 | ę | +  |                    |                                                                     |
| -           |   |   |                                                                                                    | T   |     |   | • |   | 00 |                    |                                                                     |
| -           | 8 | 1 |                                                                                                    |     |     |   |   | - | -  |                    |                                                                     |

Korak 3: Pomoću aplikacije Helo by Strong možete upravljati svojim Pametni Wi-Fi utikač bilo kada i bilo gdje.

Provjerite jesu li vaš mobilni telefon i pametni Wi-Fi priključak povezani na istu Wi-Fi mrežu. U sučelju aplikacije pronaći ćete ostale funkcije.

#### Korak 4: Dodajte uređaje i dijelite ih s prijateljima ili s obitelji.

#### Brzi vodič za upotrebu zvučnika Amazon Echo

Prije upravljanja uređajima putem zvučnika Amazon Echo provjerite jesu li ispunjeni sljedeći uvjeti.

- ✓ Aplikacija Amazon Alexa i korisnički račun
- ✓ Echo uređaj, uključujući Echo, Echo Dot i Echo Tap
- ✓ Pametni Wi-Fi utikač

Prijavite se na korisnički račun Helo by Strong, dodajte uređaj, a zatim promijenite naziv u lako prepoznatljivu riječ ili frazu, npr.,,utikač u spavaćoj sobi",,,Utikač1" i sl.

#### Postavljanje zvučnika Echo uz aplikaciju Amazon Alexa

- Prijavite se na svoj Amazon račun.
- Dodirnite početnu stranicu (Homepage) u gornjem lijevom dijelu, dodirnite "Settings" (Postavke) i "Set up a new device" (Postavi novi uređaj).
- Odaberite Echo uređaj i držite pritisnutu tipku s točkicom dok se ne upali narančasta lampica. Zatim dodirnite ",Continue" (Nastavi).
- Odaberite Wi-Fi mrežu i povežite uređaj s njom prema uputama. To može potrajati nekoliko minuta.

Omogućite vještine u aplikaciji Alexa. (Napomena: Ako je račun aplikacije Helo by Strong već povezan, možete ga upotrijebiti izravno ili dodirnuti "Disable skills" (Onemogući vještine) kako biste ga uklonili.

- Dodirnite početnu stranicu (Homepage) u gornjem lijevom dijelu. Odaberite "Skills" (Vještine).
- Upišite "Helo by Strong" u pretraživač i odaberite "Helo by Strong".
- Dodirnite "Enable Skills" (Omogući vještine) kako biste omogućili vještinu u aplikaciji Helo by Strong. Bit ćete preusmjereni na stranicu za povezivanje računa.
- Upišite svoj Helo by Strong račun i lozinku. Ne zaboravite odabrati državu/regiju kojoj vaš račun pripada.
- Dodirnite "Link Now" (Poveži sada) kako biste povezali svoj Helo by Strong račun.
- Zatvorite stranicu kada se prikaže "Alexa has been successfully linked with Helo by Strong" (Alexa je uspješno povezana s aplikacijom Helo by Strong).

Upravljajte pametnim uređajem putem zvučnika Echo (Echo prethodno treba otkriti pametni uređaj).

- Možete izgovoriti "Alexa, discover devices" (Alexa, otkrij uređaje) u Echo ili dodirnuti "Discover devices" (Otkrij uređaje) u aplikaciji.
- Otkriveni uređaji prikazat će se na popisu. (Napomena: ako u aplikaciji Helo by Strong promijenite naziv uređaja, Echo ga mora ponovo otkriti kako bi mogao njime upravljati).

Sada možete upravljati pametnim uređajima pomoću uređaja Echo. Za upravljanje možete upotrijebiti sljedeće naredbe (npr., Utikač1):

- Alexa, turn on/off the Plug1 (Alexa, uključi/isključi Utikač1)
- Alexa, turn on the plug after 5 mins (Alexa, uključi utikač nakon 5 minuta)

#### Brzi vodič za upotrebu aplikacije Google Home

Prijavite se na korisnički račun Helo by Strong, dodajte uređaj, a zatim promijenite naziv u lako prepoznatljivu riječ ili frazu, npr.,, utikač u spavaćoj sobi",,, Utikač1" i sl.

#### Postavite Google Home uređaj uz aplikaciju Google Home

- 1. Provjerite je li Google Home uređaj uključen.
- 2. Pokrenite aplikaciju Google Home tako da dodirnete njezinu ikonu na mobilnom uređaju.
- Dodirnite "ACCEPT" kako biste prihvatili Uvjete pružanja usluge i Pravila privatnosti. Dopustite aplikaciji Google Home pristup lokaciji uređaja kako bi mogla otkrivati i postavljati obližnje uređaje.
- 4. Dodirnite "SIGN IN" (Prijava) i odaberite Google račun na koji ste već prijavljeni na svom mobilnom uređaju. Ili pratite upute za prijavu novog Google računa.
- 5. Aplikacija Google Home pretražuje obližnje uređaje koji su uključeni i spremni za postavljanje. Dodirnite "SET UP" kako biste postavili aplikaciju Google Home.
- 6. Kada je aplikacija Google Home uspješno povezana s Google Home uređajem, dodirnite "PLAY TEST SOUND" i čut ćete zvuk koji potvrđuje da ste povezani s odgovarajućim uređajem. Ako čujete testni zvuk, dodirnite "I HEARD IT" (Čuo sam).
- 7. Odaberite prostoriju (npr.: dnevna soba) u kojoj se nalazi vaš Google Home uređaj. To pomaže u identifikaciji uređaja kada na njega želite emitirati sadržaje. Odaberite Wi-Fi mrežu s kojom želite povezati svoj Google Home uređaj. Za automatsko dohvaćanje lozinke te mreže na ovom uređaju dodirnite "OK" (U redu) i lozinka će se unijeti u odgovarajuće polje. Lozinku možete unijeti i ručno. Zatim dodirnite "CONTINUE" (Nastavi).
- 8. Da biste Googleovom pomoćniku mogli postavljati pitanja i uživati u prilagođenom korisničkom iskustvu, morate se prijaviti na svoj Google račun. Zatim dodirnite "SIGN UP" (Prijava). Odaberite Google račun koji želite povezati sa svojim Google Home uređajem, a zatim dodirnite "CONTINUE AS XXX" (Nastavi kao XXX). Unesite adresu na kojoj je Google Home instaliran i odaberite zadanu uslugu za glazbu.
- 9. Dodirnite "SKIP TUTORIAL" (Preskoči vodič) kako biste dovršili postavljanje. Možete i dodirnuti "CONTINUE" (Nastavi) kako biste pregledali vodič za Google Home.

#### Povežite račun Helo by Strong u odjeljku Home Control

**PAŽNJA**: Ako se u aplikaciju Google Home prijavite s više Google računa, zbog poznate programske pogreške aplikacije Google Home možete koristiti samo jedan Google račun za upravljanje funkcijom "Home Control Action".

#### Upravljanje pametnim uređajima uz Google Home

Sada možete upravljati pametnim uređajima uz Google Home. Uzmimo na primjer Pametni Wi-Fi utikač. Podržane glasovne naredbe su sljedeće:

- Ok Google, turn on/off the smart plug (OK Google, uključi/isključi pametni utikač).
- Ok Google, turn on the smart plug after 5 mins (OK Google, uključi pametni utikač nakon 5 minuta).